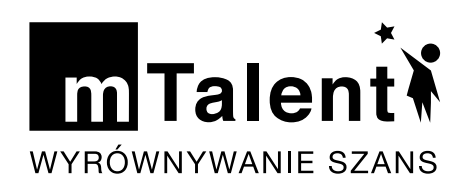

# TRUDNOŚCI W PISANIU

Specjalistyczny produkt przeznaczony do diagnozy, profilaktyki i terapii dysgrafii oraz nauki pisania i rozwijania motoryki małej u dzieci i młodzieży

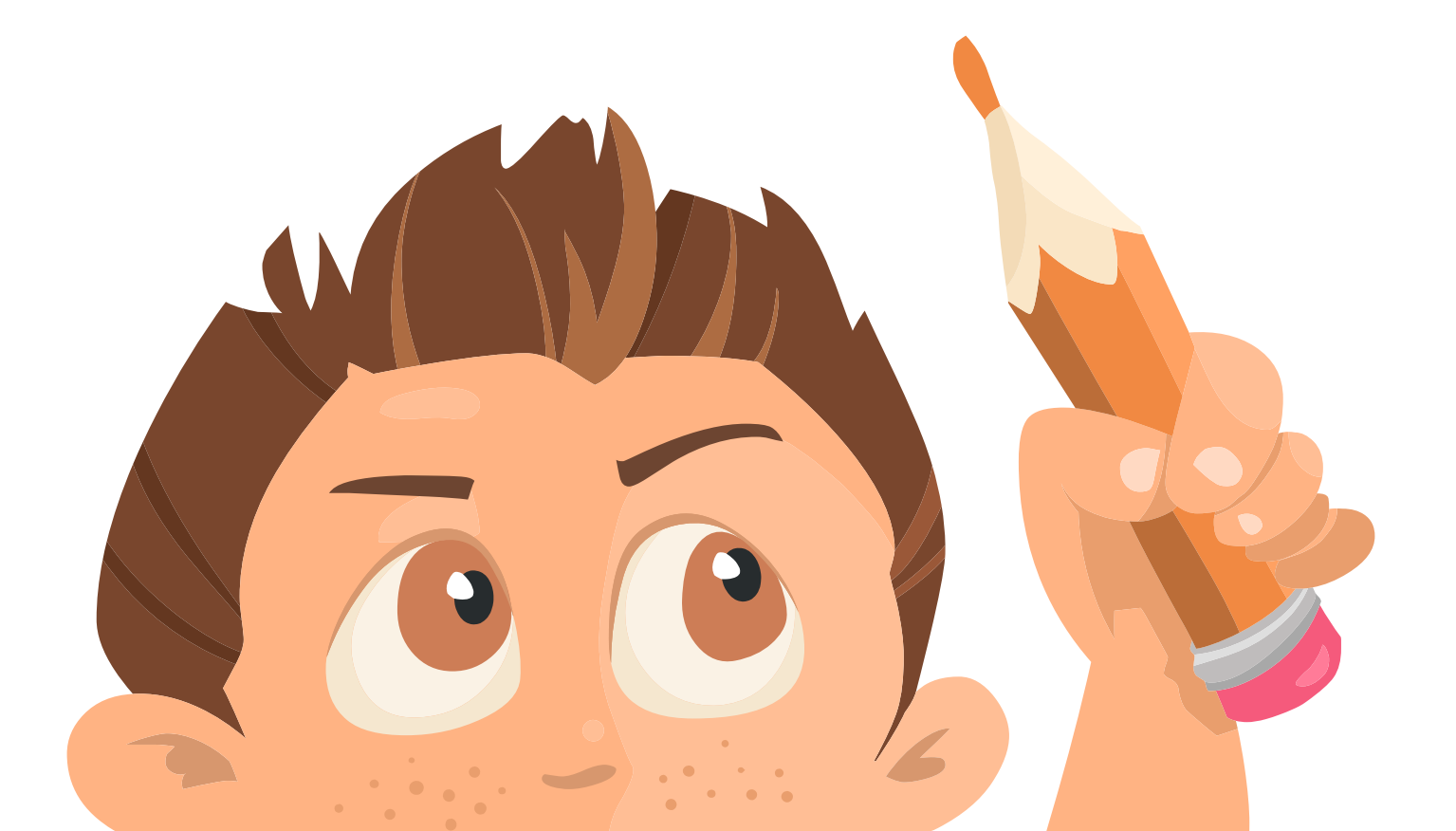

## mTalent. Trudności w pisaniu

Specjalistyczny produkt przeznaczony do diagnozy, profilaktyki i terapii dysgrafii oraz nauki pisania i rozwijania motoryki małej u dzieci i młodzieży.

- Do wykorzystania na zajęciach korekcyjno-kompensacyjnych, rewalidacyjnych i dydaktyczno-wyrównawczych z dziećmi ze specyficznymi trudnościami w uczeniu się (w tym z symptomami dysgrafii lub obniżonym napięciem mięśniowym) oraz jako narzędzie profilaktyczne przygotowujące dzieci do nauki pisania, wspomagające tradycyjną naukę pisania liter,
- Blisko 1000 ekranów interaktywnych oraz zestaw materiałów dodatkowych,
- Produkt dla terapeutów pedagogicznych i nauczycieli zajmujących się wspomaganiem sprawności w zakresie motoryki i umiejętności pisania.

### Spis treści pełnej wersji programu:

- Kwestionariusze: ocena wstępna i ryzyko dysleksji
  - Kwestionariusz wstępnej oceny
  - Ryzyko dysleksji 3-5 lat
  - Ryzyko dysleksji 6-7 lat
  - Ryzyko dysleksji 7-10 lat
- Kwestionariusze i diagnoza pedagogiczna: 3-latki
  - Arkusz obserwacji 3-latka (praca na tablecie)
  - Kwestionariusz dla 3-latka
  - Test diagnostyczny 3-latki
  - Karty pracy
- Kwestionariusze i diagnoza pedagogiczna: 4-latki
  - Arkusz obserwacji 4-latka (praca na tablecie)
  - Kwestionariusz dla 4-latka
  - Test diagnostyczny 4-latki
  - Karty pracy
- Kwestionariusze i diagnoza pedagogiczna: 5-latki
  - Arkusz obserwacji 5-latka (praca na tablecie)
  - Kwestionariusz dla 5-latka
  - Test diagnostyczny 5-latki
  - Karty pracy
- Kwestionariusze i diagnoza pedagogiczna: 6-latki
  - Arkusz obserwacji 6-latka (praca na tablecie)
  - Kwestionariusz dla 6-latka
  - Test diagnostyczny 6-latki
  - Karty pracy

- Terapia ćwiczenia interaktywne: Poziom 1
  - Esy-floresy
  - Rysowanie do zdjęcia
  - Rysowanie do muzyki
  - Rysowanie do wzoru
  - Kolorowanki
  - Cienie
  - Kreślenie linii pionowych
  - Kreślenie linii poziomych
  - Kreślenie linii ukośnych
  - Kreślenie linii półkolistych
  - Kreślenie linii owalnych i kół
- Terapia ćwiczenia interaktywne: Poziom 2
- Esy-floresy
- Rysowanie do zdjęcia
- Rysowanie do muzyki
- Rysowanie do wzoru
- Kolorowanki
- Cienie
- Kreślenie linii pionowych
- Kreślenie linii poziomych
- Kreślenie linii ukośnych
- Kreślenie linii półkolistych
- Kreślenie linii owalnych i kół
- Dorysowywanie elementów
- Rysowanie z pamięci
- Kleksy i plamy
- Uzupełnianki
- Rysowanie jednym ruchem ręki
- Łączenie punktów
- Labirynty

- Terapia ćwiczenia interaktywne: Poziom 3
  - Esy-floresy
  - Rysowanie do zdjęcia
  - Rysowanie do muzyki
  - Rysowanie do wzoru
  - Kolorowanki
  - Cienie
  - Kreślenie linii pionowych
  - Kreślenie linii poziomych
  - Kreślenie linii ukośnych
  - Kreślenie linii półkolistych
  - Kreślenie linii owalnych i kół
  - Dorysowywanie elementów
  - Rysowanie z pamięci
  - Kleksy i plamy
  - Uzupełnianki
  - Rysowanie jednym ruchem ręki
  - Łączenie punktów
  - Labirynty
  - Rysowanie wg wzoru w kratkach
  - Łączenie punktów w kratkach
  - Dyktando graficzne
  - Rysowanie rozpoczętego rysunku
  - Rysowanie z pionową osią symetrii
  - Rysowanie z poziomą osią symetrii
  - Rysowane wierszyki
  - Wprawki
  - Szlaczki
  - Rysowanie oburącz
- Terapia ćwiczenia interaktywne: Poziom 4 (Litery)
  - Litera a A
  - Litera b B
  - Litera c C
  - Litera d D
  - Litera e F
  - Litera g G
  - Litera h H
  - Litera i l
  - Litera j J
  - Litera k K
  - Litera l L
  - Litera m M
  - $\circ \ \ Litera \ n \ N$
  - Litera o O

- Litera p P
- Litera r R
- Litera s S
- Litera t T
- Litera u U
- Litera w W
- Litera y Y
- Litera z Z
- Litera ą
- Litera ć Ć
- Litera ę
- Litera ł Ł
- Litera ń
- ∘ Litera ó Ó
- Litera ś Ś
- Litera ź Ź
- Litera ż Ż
- Terapia ćwiczenia interaktywne: Poziom 4 (Litery - dwuznaki)
  - Kolorowanki
  - Rysowanie jednym ruchem ręki
  - Ukryte obrazki
  - Ukryte obrazki. Literki

# Opis przycisków i rozwiązań graficzno--funkcjonalnych trudności w pisaniu

#### Elementy ekranu ćwiczeniowego

Każdy ekran ćwiczeniowy zawiera szereg ikon wykorzystywanych podczas pracy z programem.

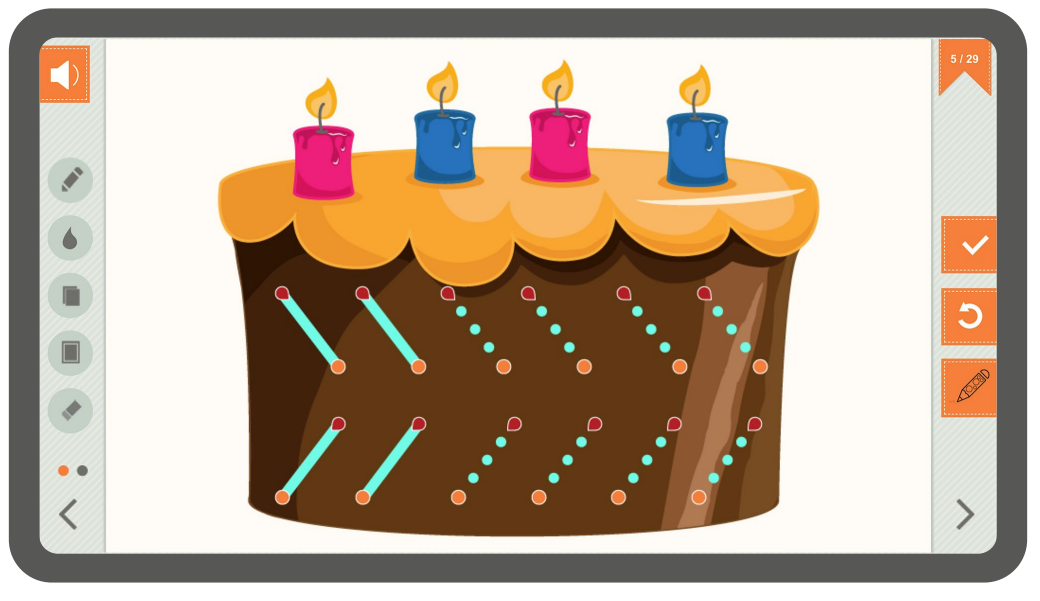

Przykładowy ekran ćwiczeniowy

#### Szczegółowe omówienie ikon

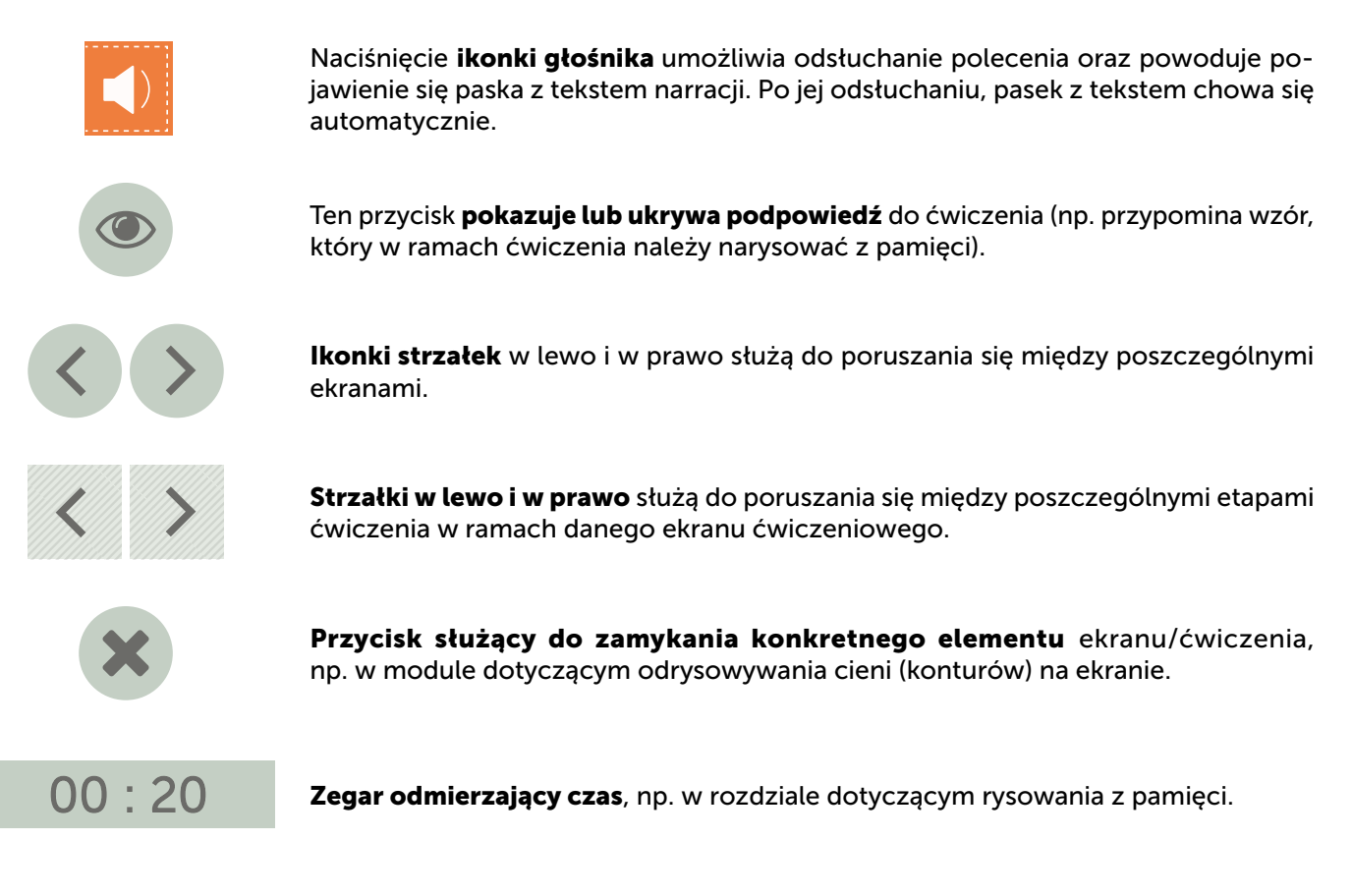

## **START**

**Przycisk ten umożliwia uruchomienie ćwiczenia** (uruchamia odmierzanie czasu w rozdziale "Rysowanie z pamięci" oraz umożliwia odtwarzanie instrukcji audio w module "Dyktando graficzne").

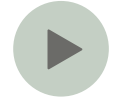

Ta **ikona umożliwia osłuchiwanie kolejnych instrukcji audio** (rozdział "Dyktando graficzne").

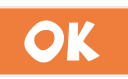

**Przycisk ten umożliwia porównanie narysowanego obrazka ze wzorem** (rozdział "Rysowanie z pamięci").

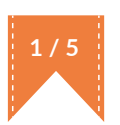

**Licznik ekranów** pokazuje, ile ekranów ćwiczeniowych jest w danej części tematycznej i na którym z nich aktualnie jest użytkownik. Naciśnięcie tej ikonki powoduje pojawienie się paska z miniaturkami ekranów (graficzny spis treści) w ramach danego poziomu. Wybór dowolnej miniaturki umożliwi przeniesienie się na wskazany ekran.

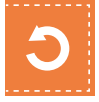

Za pomocą tego przycisku można wyczyścić ekran i rozpocząć pracę od nowa.

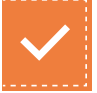

To jest przycisk akceptacji ćwiczenia.

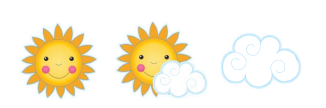

Po jego użyciu, nauczyciel/terapeuta może wskazać **jeden z trzech symboli (słoneczko, słoneczko za chmurką, chmurka)** w zależności od stopnia poprawności wykonanego ćwiczenia przez podopiecznego. Po wyborze jednego z obrazków pojawia się on w miejscu przycisku akceptacji ćwiczenia, dzięki czemu wiadomo, jak dane ćwiczenie zostały "ocenione". Po naciśnięciu przycisku **czyszczenia ekranu** wybrany obrazek znika i ponownie pojawia się przycisk akceptacji ćwiczenia (można je ocenić jeszcze raz)

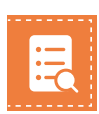

**Przycisk wywołujący raport**. Jest dostępny dopiero po akceptacji ćwiczenia i tylko w przypadku ćwiczeń, w których mierzone są poszczególne parametry. Ekran raportu wyświetla następujące dane: liczba przecięć konturu, liczba oderwań ręki lub narzędzia pisarskiego – rysika, liczba pominiętych punktów, kierunek kreślenia. Dane widoczne w raporcie różnią się w zależności od typu ćwiczeń.

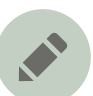

**Grubość kreski** – przycisk ten umożliwia wybór narzędzia (długopis lub marker) oraz zmianę grubości kreski (dla każdego narzędzia dostępne są trzy grubości kreski).

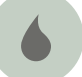

Paleta kolorów – za pomocą tej ikonki można zmienić kolor rysowania/pisania.

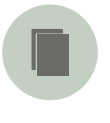

**Ramka** – przycisk ten umożliwia wybór ramki wyświetlającej się wokół ekranu. Ramka może pełnić funkcję ozdobną, umożliwia też dziecku zindywidualizowanie ćwiczenia.

Gumka – umożliwia wymazanie narysowanych elementów.

#### Możliwości dodatkowe

Przy projekcie ekranów programu brano pod uwagę różne potrzeby pracujących z nim użytkowników. Stworzono kilka rozwiązań, które są pomocne podczas pracy z uczniem z obniżoną percepcją i/lub z współwystępującymi trudnościami.

 Tło – podczas pracy z programem można wybrać dowolny kolor tła (paleta z propozycjami teł), na przykład po to, aby dobrać najbardziej optymalny kontrast tła i kreślonych linii dla dziecka z grupy ryzyka dysleksji lub dziecka z obniżonymi możliwościami widzenia. Można również zamiast pracować na pustym tle, wybrać tło w linie lub kratkę. Jeśli natomiast dziecko ma kłopot z dystraktorami, nie jest w stanie skupić się na głównej treści zadania (np. rozpraszają go ikony funkcyjne), można obszar ćwiczenia obramować wybraną krawędzią (zaznaczone pole pracy).

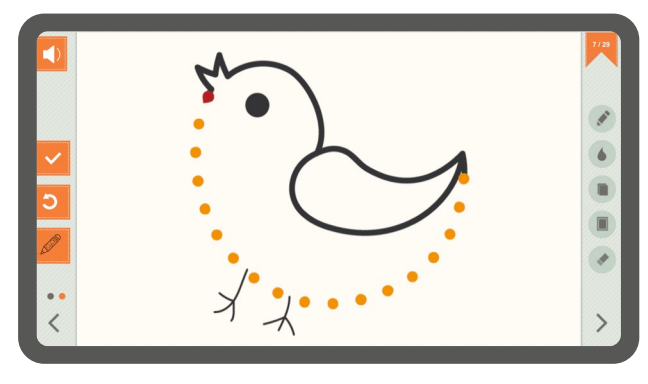

Ćwiczenie, widok podstawowy

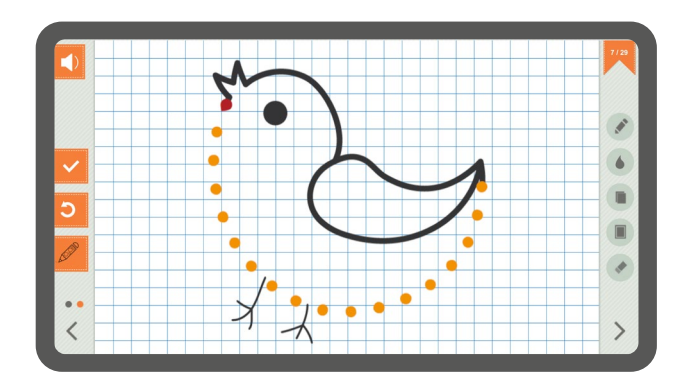

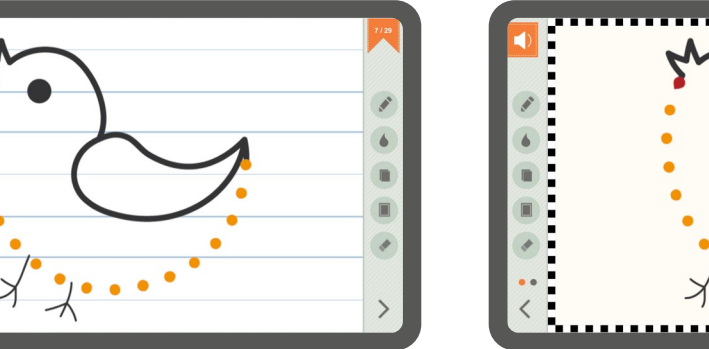

Kreślenie na polu w linie

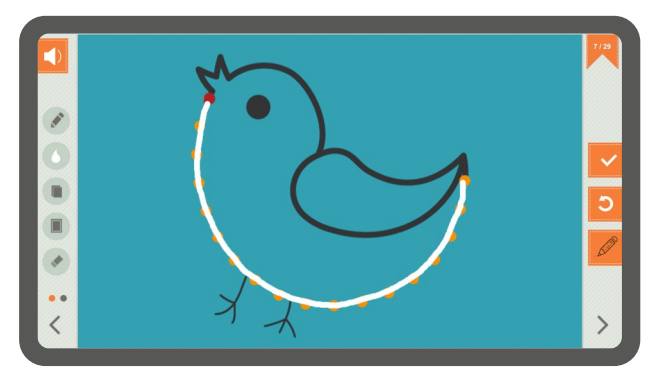

Kreślenie – kontrast tła i kreślonych linii

Kreślenie na polu w kratkę

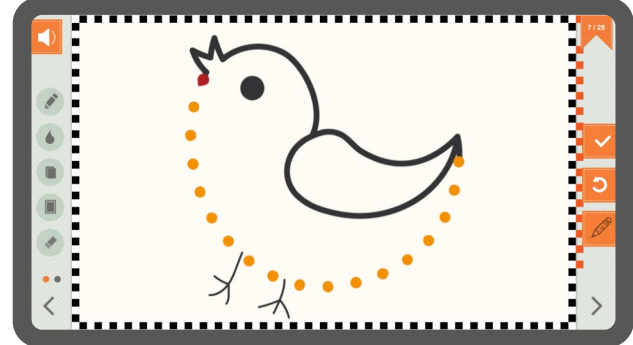

Zaznaczenie pola pracy czarno-białą ramką

2. **Tryb prawo-leworęczny** – z produktu mogą korzystać zarówno dzieci praworęczne, jak i leworęczne. Na ekranie udostępniono opcję zamiany bocznych paneli pozwalających na zmianę trybu pracy.

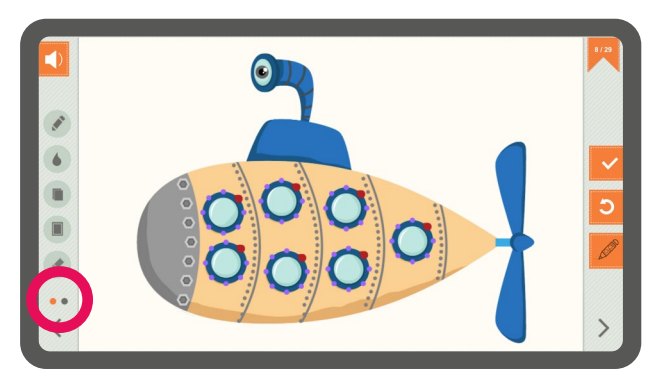

Przyciski służące do zmiany trybu ekranu na prawo-, leworęczny

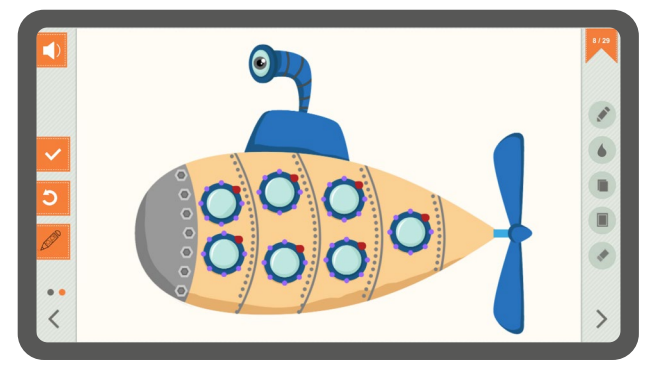

Tryb dla użytkownika praworęcznego

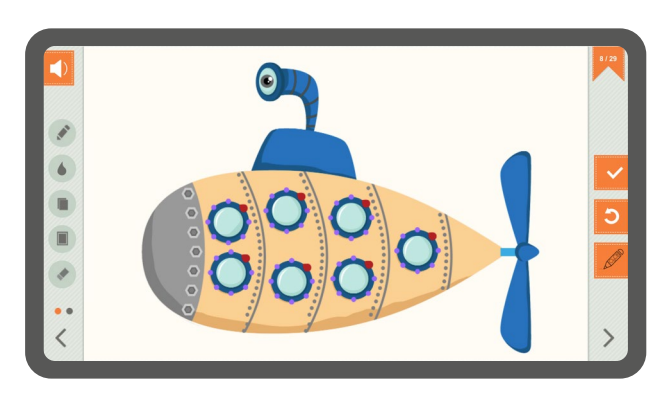

Tryb dla użytkownika leworęcznego

- 3. **Transkrypcja poleceń do zadań/ćwiczeń** Na ekranach dostępne są dwie wersje polecenia: audio i tekst, np. dla ucznia z zaburzeniem słuchu lub trudnościami w koncentracji.
- 4. **Styl ilustracji** Ilustracje do produktu wykonali utytułowani polscy ilustratorzy dla dzieci. Materiały zostały przygotowane w prosty i atrakcyjny wizualnie sposób. Ilustracje są jednoznaczne, nie zakłócają ćwiczeń, a ich atrakcyjność stanowi jeden z elementów systemu wzmocnień pozytywnych, będącego gwarancją aktywnego udziału dziecka w terapii.
- 5. **Karty pracy** w produkcie umieszczone bogaty zestaw drukowalnych kart pracy, które uzupełniają zadania interaktywne (realizują ten sam cel, nie powtarzając jednocześnie zadań z ekranów).
- 6. Możliwość ukrycia dystraktorów (elementów nieistotnych) jest to funkcja zaprojektowana specjalnie dla dzieci z trudnościami w skupieniu się (np. ADD, ADHD, niepełnosprawność intelektualna i inne przypadki związane z zaburzeniami koncentracji), która pozwala jednym kliknięciem schować wszystkie elementy (nawigacja, panele itp.), pozostawiając na ekranie tylko obiekty związane bezpośrednio z danym ćwiczeniem. Dzięki temu dziecko widzi tylko elementy istotne w konkretnym momencie i nic dodatkowego go nie rozprasza.